## Orders

## How to leave the fields selected in the Invoice not selected Print not VAT, Do not print Total without VAT, Do not print Logo, Do not print Payment method, Do not print Totals, Do not print Client Group, Do not print top in Invoice?

01) Access the Control Panel

02) After login, click Configuration >> Shipping / Packaging

03) In the options line:

Invoice Keep selected Hide Top Options Invoice Keep selected Hide Customer Group Invoice Keep selected Hide Totals Invoice Keep selected Hide Payment Method Invoice Keep selected Total Without VAT Invoice Keep selected Price Without VAT Keep selected in invoice Hide Logo

Click Options >> EDIT

Change to TRUE and click the UPDATE button

Unique solution ID: #1877 Author: MFORMULA FAQ Last update: 2017-03-21 22:10

the-fields-selected-in-the-invoice-not-selected-print-not-vat-do-not-print-total-without-vat-do-not-print-logo-do-not-print-payment-method-do-not-print-